## COME CREARE UNA PROMOZIONE SCONTO PER IL PROPRIO LOCALE SU GLOVO ....

Cerca la **scheda Promozioni** sul Manager Portal e fai clic per crearne una:

|                                                                                                    | PROMOZIONE SULLA CONSEGNA                                                                                                    |  | PROMOZIONE SUI PRODOTTI                                                                                                    |                                                                                                    |  |
|----------------------------------------------------------------------------------------------------|----------------------------------------------------------------------------------------------------|--|----------------------------------------------------------------------------------------------------|----------------------------------------------------------------------------------------------------|--|
| Consegna gratuita                                                                                                    | Consegna a prezzo fisso                                                                                                    |  | Sconto percentuale sui<br>prodotti                                                                                                    | کی<br>2x1 sui prodotti                                                                                                    |  |
| 1                                                                                                    | 1                                                                                                    |  | 1                                                                                                    | 1                                                                                                    |  |
| Definisci la durata della promozione<br>Troonigilamo una durata di 1 settimana, ma puoi personalizzaria in base alle tue esigenze.<br>2022-03-02  2023-03-08<br>Personalizza orari di attivazione giornalleri                                                                                                    | Definisci la durata della promozione         Ti consigliano una durata di 1 settimana, ma puoi personalizzaria in base alle tue esigenze.         2023-03-02 <sup>Pres</sup><br>2023-03-02             Personalizza orari di attivazione giornalieri |  | Seleziona i tuoi prodotti dal menù<br>Seleziona i prodotti                                                                                                    | Seleziona i tuoi prodotti dal menù<br>seleziona i prodotti                                                                                                    |  |
| Scegli un intervallo di tempo specifico in cui la promozione sarà attiva.<br>**Se non compilerai questo campo, la promozione sarà sempre attiva durante<br>l'apertura del tuo locale**                                                                                                    |                                                                                                    |  | queste regole:<br>Se hai attivato la categoria "I più venduti", devi includere nella promozione 3 prodotti<br>di cui 1 best-seller. Altrimenti, la promozione deve riguardare almeno 5 prodotti<br>dell'intero menù.                                                                                                    |                                                                                                    |  |
|                                                                                                    | 2                                                                                                    |  | 2                                                                                                    | 2                                                                                                    |  |
|                                                                                                    | Seleziona il costo di consegna                                                                                                    |  | Definisci la durata della promozione         Ti consigliano una durata di 1 settimana, ma puoi personalizzaria in base alle tue esigenze.         2023-03-02       Fine         2023-03-02       Fine         Processoria       E         Processoria       E         Processoria       E         Processoria       E                                                  | Definisci la durata della promozione         Ti consigliamo una durata di 1 settimana, ma puoi personalizzaria in base alle tue esigenze.         2023-03-02       Image: Constraint of the settimana di 1 settimana di 1 settimana di 1 settimana di 1 settimana, ma puoi personalizzaria in base alle tue esigenze.         2023-03-02       Image: Constraint of the settimana di 1 settimana di 1 settimana di 1 settimana di 1 settimana di 1 settimana, ma puoi personalizzaria in base alle tue esigenze.         Image: Constraint of the settimana di 1 settimana di 1 settimana di |  |
| COZIONALE<br>Puoi definire delle regole per usufruire di questa promozione<br>Qual è la spesa minima per usufruire di questa promozione? ⑦                                                                                                    | 3<br>OPZOMALE<br>Puoi definire delle regole per usufruire di questa promozione<br>Gual è la spesa minima per usufruire di questa promozione? <sup>®</sup>                                                                                            |  | 3                                                                                                    |                                                                                                    |  |
| <ul> <li>Nessuna spesa minima</li> <li>15 €</li> <li>20 €</li> <li>25 €</li> </ul>                                                                                                    | <ul> <li>Nessuna spesa minima</li> <li>15 €</li> <li>20 €</li> <li>25 €</li> </ul>                                                                                                    |  | Seleziona il tuo sconto                                                                                                    |                                                                                                    |  |
| Scegli la spesa minima che i clienti devono raggiungere per usufruire della<br>promozione<br>Questa funzione opzionale ti permette di scegliere un importo minimo che i clienti<br>dovranno spendere per poter accedere alla promozione. Imposta un valore superiore alla<br>media per aumentare la spesa media per ordine. |                                                                                                    |  | 4                                                                                                    | 3                                                                                                    |  |
| 3                                                                                                    | 4                                                                                                    |  | OPZIONALE)<br>Puoi impostare un limite di budget per questa promozione<br>Interromperemo la promozione al raggiungimento del budget ⑦                                                                                                    | OPZIONALE) Puoi impostare un limite di budget per questa promozione Interromperemo la promozione al raggiungimento del budget ⑦                                                                                                    |  |
| IDVZIDNALE<br>Puol impostare un limite di budget per questa promozione<br>Interomperemo la promozione al raggiungimento dei budget ()<br>Budget ()                                                                                                    | OP2I0HALE         Puol impostare un limite di budget per questa promozione         Interromperemo la promozione al raggiungimento del budget ⑦         Budget       €                                                                                |  | Budget c<br>Scegli il budget per la promozione<br>Durante la configurazione della campagna, puoi indicare l'importo massimo che vorresti<br>spendere per quella promozione. Interromperemo la promozione automaticamente non<br>appena la spesa supererà il 90% del tuo budget.<br>Ti consigliamo di destinare un budget minimo pari al 10% delle tue vendite mensili. |                                                                                                    |  |